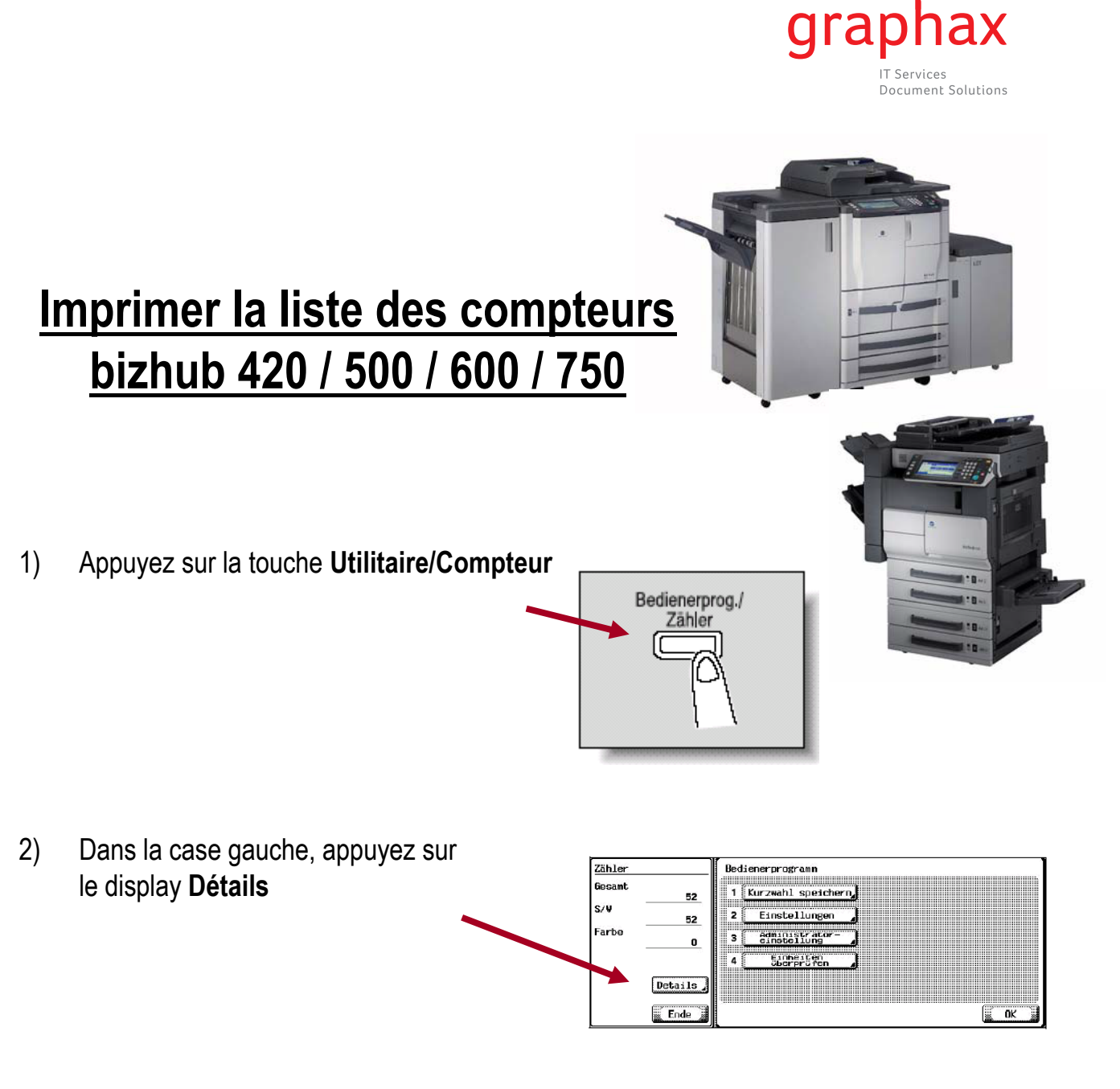

- 3) Pour imprimer la liste des compteurs, choisissez sur le display Impression, Zähle 0 selectionnez le format du papier S/U 0 S/W Vollfarl et appuyez sur la touche Départ. Vollfarbe 0 L-tare 18 1-farbig 2-farbig Gesamt Druck Toner-OK
- 4) Veuillez svp nous envoyer le tableau d'impression avec mention du numéro de série de l'appareil et votre raison sociale au no. de fax **058 551 11 90.**

Merci beaucoup pour votre collaboration!

graphax | IT Services Document Solutions